文件编号: sxeport-2022-0169 运输工具一航空器运输工具-新进境/港申报

📫 中国 (陕西) 国际贸易单一窗口

## 航空器运输工具-新进境/港申报

## 业务流程图

V1.0

陕西电子口岸 2022 年 3 月

文件编号: sxeport-2022-0169 运输工具一航空器运输工具-新进境/港申报

六、流程图

(一)新进境/港单证申报

适用范围:适用外贸企业在航空器运输工具系统"新进 境/港动态申报"模块下,通过新增或修改的方式打开"进 境/港单证申报新增"和"进境/港单证申报修改"页面填报 信息,完成申报操作。

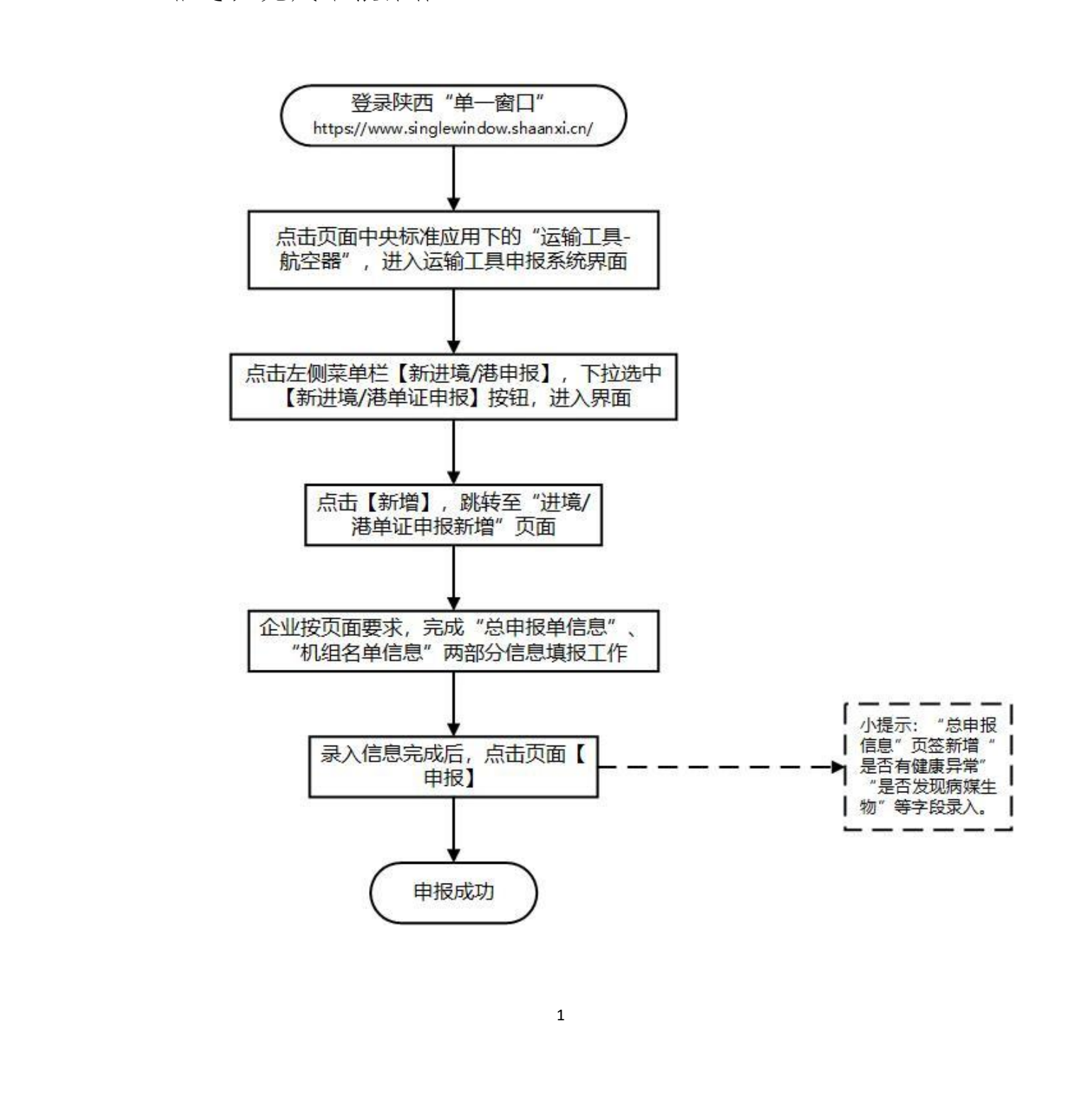